## Miitopia™

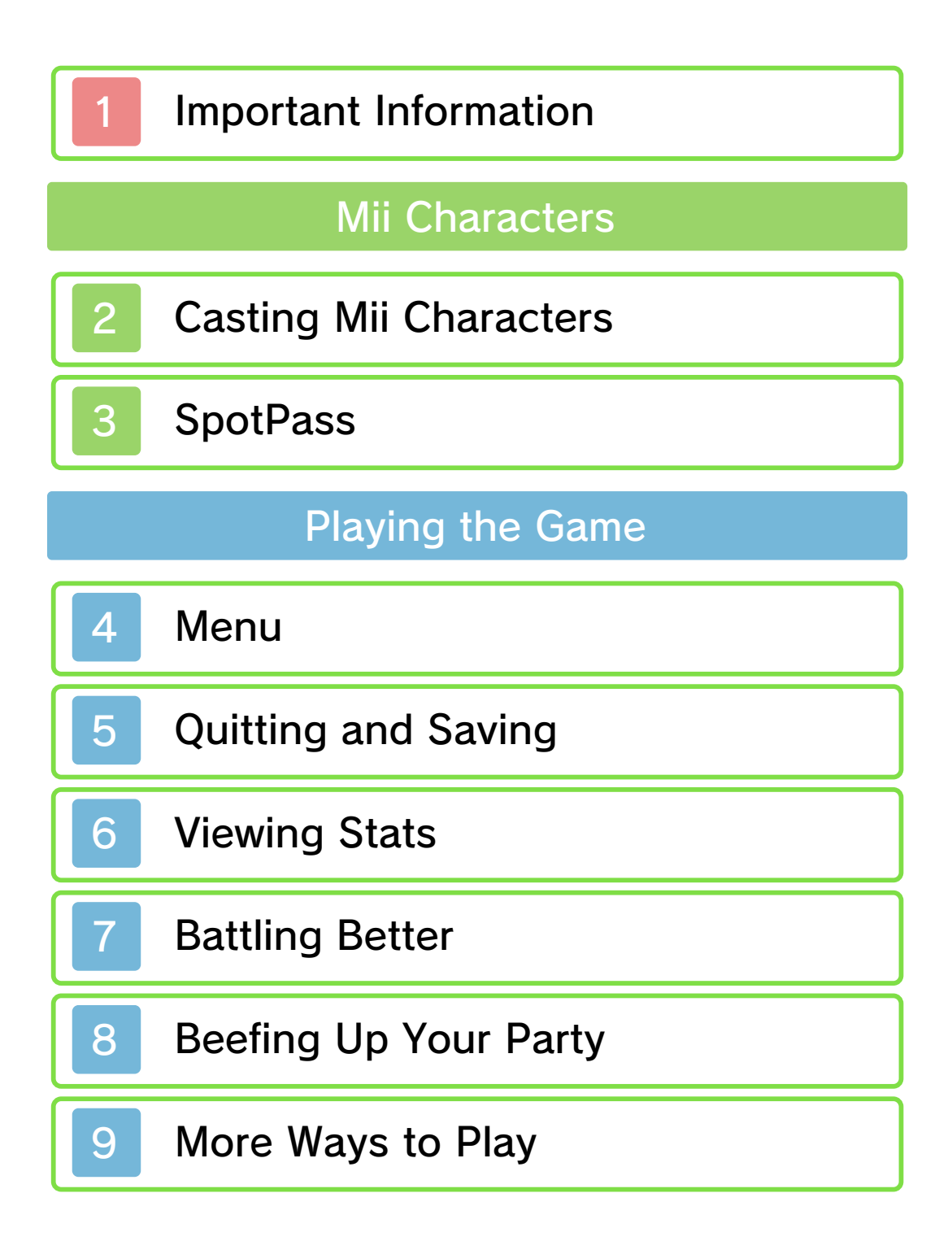

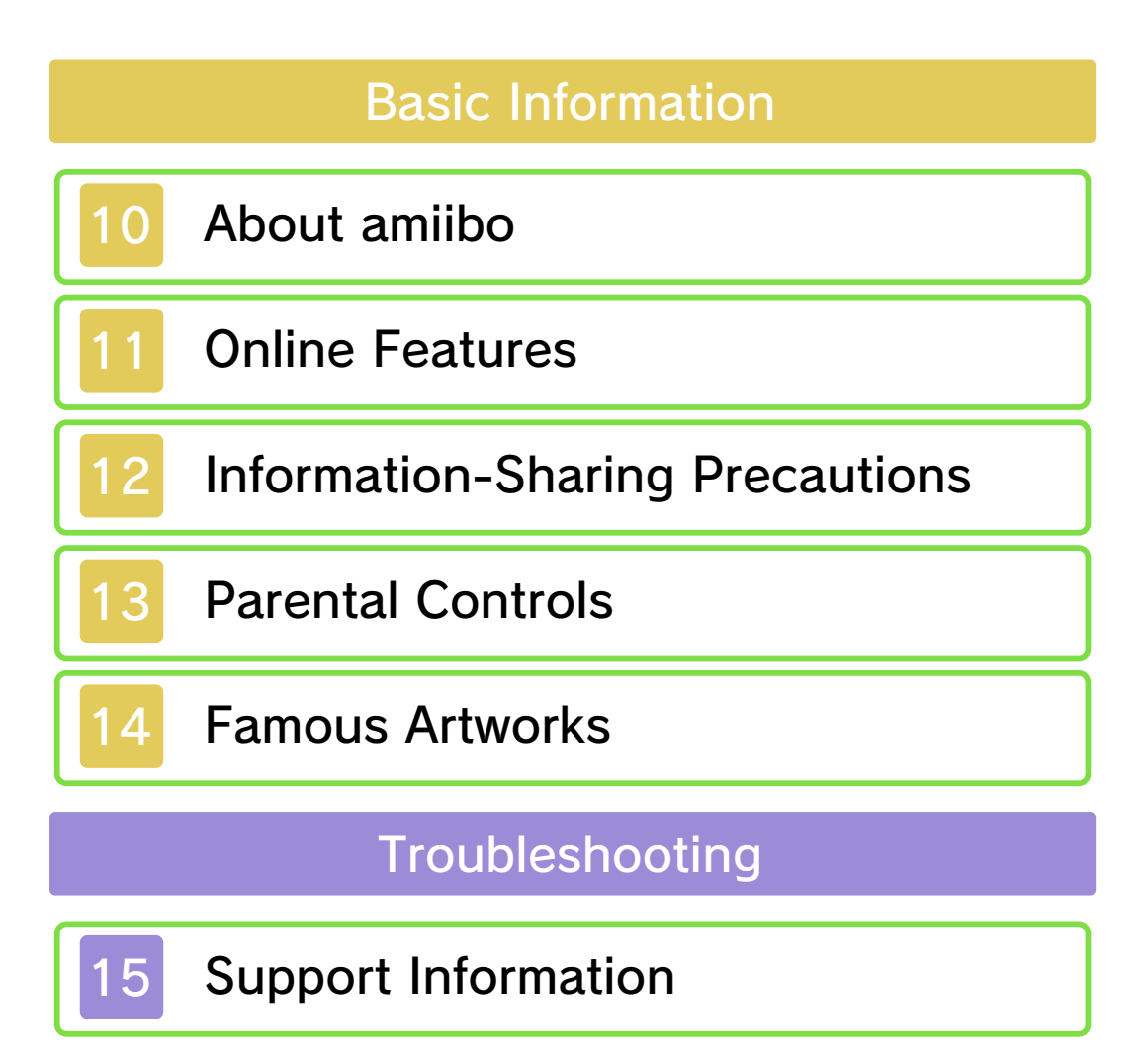

### Important Information

Please read this manual carefully before using the software. If the software will be used by children, the manual should be read and explained to them by an adult.

Also, before using this software, please select and carefully review content in "Health and Safety Information." It contains important information that will help you enjoy this software.

You should also thoroughly read your Operations Manual, including the "Health and Safety Information" section, before using this software.

Please note that except where otherwise stated, "Nintendo 3DS™" refers to all devices in the Nintendo 3DS family, including the New Nintendo 3DS, New Nintendo 3DS XL, Nintendo 3DS, Nintendo 3DS XL, and Nintendo 2DS™.

#### Important Information Your Nintendo 3DS system and this software are not designed for use with any unauthorized device or unlicensed

•

accessory. Such use may be illegal, voids any warranty, and is a breach of your obligations under the User Agreement. Further, such use may lead to injury to yourself or others and may cause performance issues and/or damage to your Nintendo 3DS system and related services. Nintendo (as well as any Nintendo licensee or distributor) is not responsible for any damage or loss caused by the use of such device or unlicensed accessory. Except as authorized, copying of any Nintendo software is illegal and is strictly prohibited by domestic and international intellectual property laws. "Back-up" or "archival" copies are not authorized.

Nintendo respects the intellectual property of others, and we ask Nintendo 3DS software Content Providers to do the same. In accordance with the Digital Millennium Copyright Act in the US, the Electronic Commerce Directive in the EU, and other applicable law, we have adopted a policy of removing, in appropriate circumstances and at our sole discretion, any Nintendo 3DS software that appears to infringe anyone else's intellectual property. If you believe your intellectual property rights are being infringed, please visit www.nintendo.com/ippolicy to view the full policy and understand your rights.

© 2016-2017 Nintendo

Trademarks are property of their respective owners. Nintendo 3DS is a trademark of Nintendo.

"QR Code reader" includes software deliverables of Information System Products Co., Ltd. and Institute of Super Compression Technologies, Inc.

QR Code is a registered trademark of DENSO WAVE INCORPORATED.

CTR-P-ADQE-00

## Casting Mii Characters

In this game, you get to cast your favorite Mii<sup>™</sup> characters in the main roles!

You'll be given the chance to do this at key points in the game, such as when you enter a new location or a new character is introduced. If you ever change your mind about your cast members, you can change them by selecting Menu  $\rightarrow$  Records  $\rightarrow$ Journal  $\rightarrow$  Mii Cast.

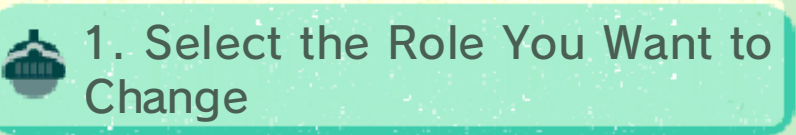

Select the role you want to change from Mii Cast.

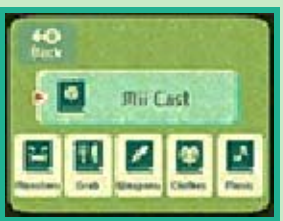

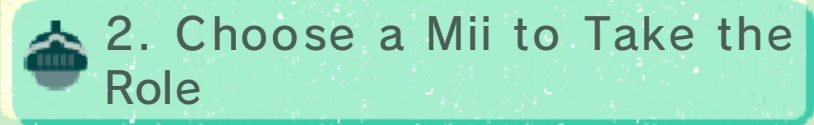

Select from Autoassign, Select a Mii, Create new Mii, and Read QR Code. If you choose Select a Mii, you can use a Mii from Mii Central, Mii Maker, the Tomodachi Life™ game, or your friend list.

In order to use a Mii from Tomodachi Life, you need Tomodachi Life extra data on the SD Card in your Nintendo 3DS system.

🙂 Mii Central

Choose from Mii characters created by other users and received via SpotPass communication (p. 3).

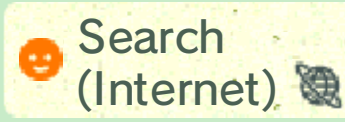

With an Internet connection, you can search for Mii characters created by other people.

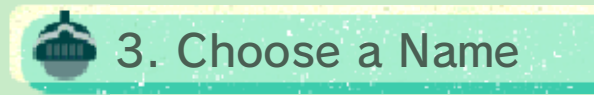

Once you've named the Mii in-game, the role will be assigned.

### SpotPass

Activating the SpotPass<sup>™</sup> feature allows you to automatically receive Mii characters created by other people that you can use freely in your game. Variety is the spice of life!

Data received through SpotPass will be saved to the SD Card. If the SD Card is not inserted, SpotPass will not launch.

### 💀 SpotPass Settings 🐾

You can configure your SpotPass settings when launching the game for the first time. You can also activate or deactivate SpotPass from Options on the title screen.

 SpotPass automatically works when the system is turned on and has an Internet connection.

### 💀 Posting Mii Characters

You can select Post from within Party or Mii Cast in the menu to post one of your own Mii characters. A

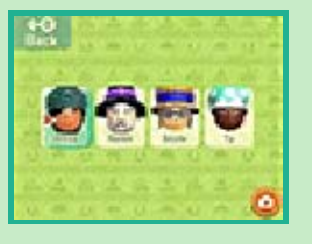

posted Mii can be used by other players in their games.

You cannot post the following types

3

of Mii characters:

- · A Mii downloaded from Mii Central
- · A Special Mii
- An edited Mii received from someone else

## 👨 Questionnaires

You can take a questionnaire once per day. Any answers you give will be used to help decide which Mii characters will be distributed through SpotPass.

- Questionnaire replies will automatically be sent to Nintendo.
- If SpotPass is not activated, you will not receive questionnaires.

## Menu

4

Touch Menu or press  $\otimes$  to open the menu.

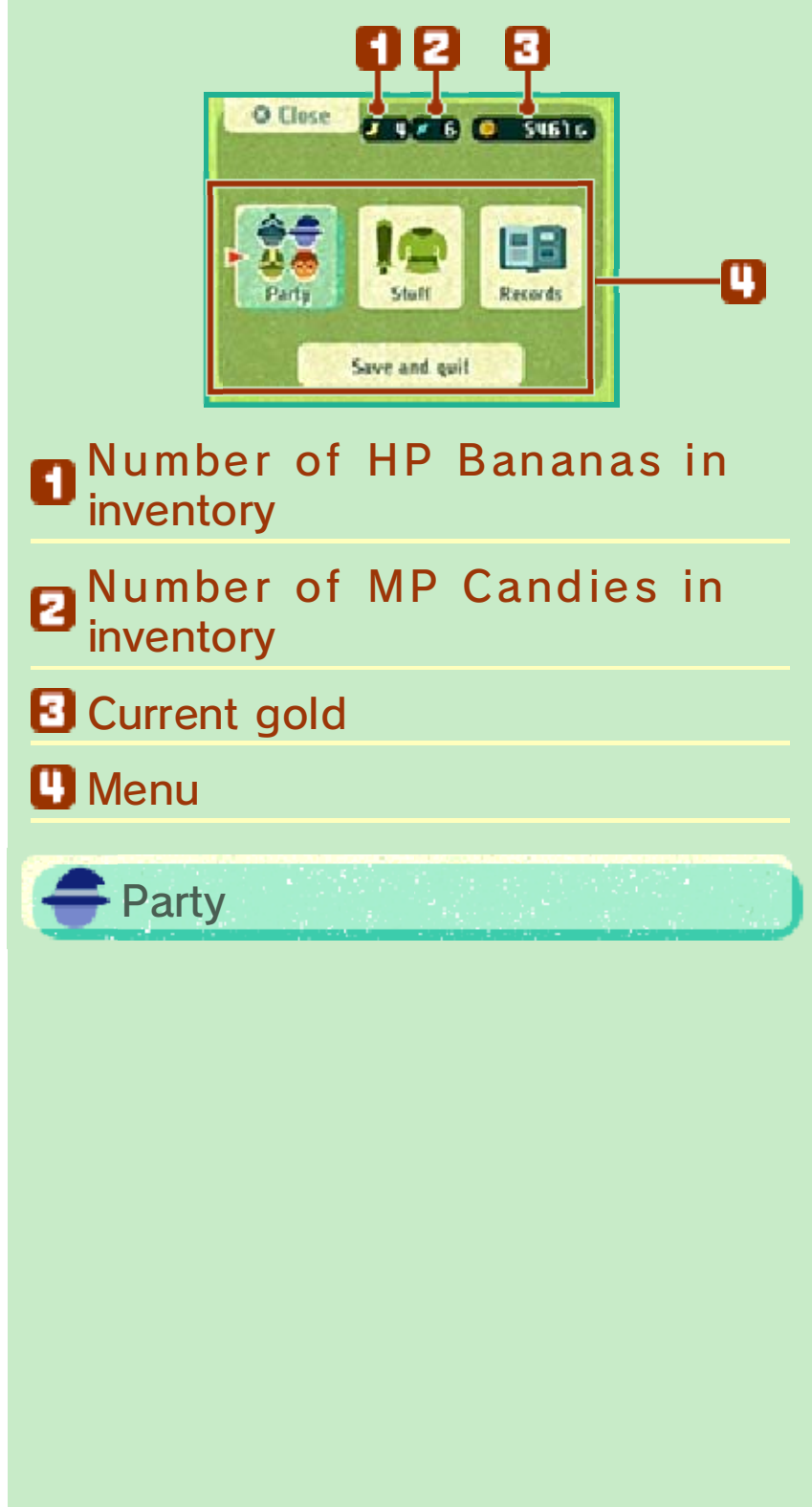

Here you can see information about your current party members. If you select Details, you can see their stats (p. 6). If you select Change, you can change aspects

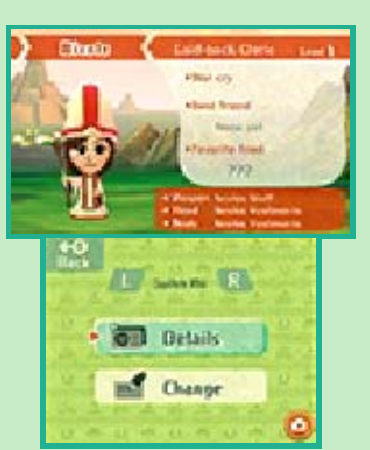

such as a Mii character's name and appearance.

🙂 QR Code

You can save a Mii character's QR Code® to the SD Card.

🙂 Mii Maker

You can copy a Mii from your team to Mii Maker.

🗧 Stuff

Change the weapon, hat, and clothes a Mii is currently using. In Edit appearance, you can change the

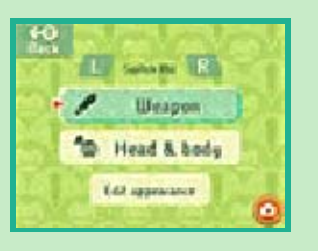

appearance of clothes and equipment without changing the Mii character's stats. You can change the combination of hat and clothes and also remove the hat.

**F**Records

View photos (p. 9) you've taken and watch your recent battles again. You can also recast Mii

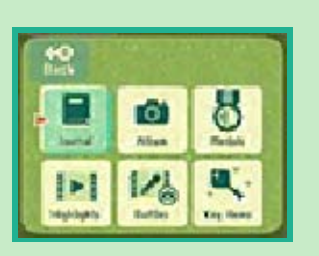

characters (p. 2) by selecting Mii Cast from Journal.

### 5 Quitting and Saving

Select Save and quit from the menu to quit the game.

 There are points during the game when you cannot select Save and quit.

## 👙 Saving Data

The game will save automatically as it progresses. If you quit the game without selecting Save and quit, then the game will restart at the last autosave point, but it's recommended that you select Save and quit.

### 🐣 Deleting Data

Select Options on the title screen, and delete your save data by selecting Delete save data.

- Data cannot be restored once deleted, so be careful.
- Photos and QR Code patterns saved to the SD Card will not be deleted.

Data can be lost due to user action, such as repeatedly powering off and on the system or removing a Game Card or SD Card while saving. Data loss may also be caused by poor connectivity due to dirt or dust in the system's ports. Please be aware that in these cases data cannot be restored.

#### Warning

If you use a different Nintendo 3DS system or SD Card with the same Game Card, you may not be able to access your save data. If you change the date and time of the system, certain events may not be displayed.

### Viewing Stats

6

Stats indicate a Mii character's strengths. You can view your team's stats by selecting Details from within the Party menu.

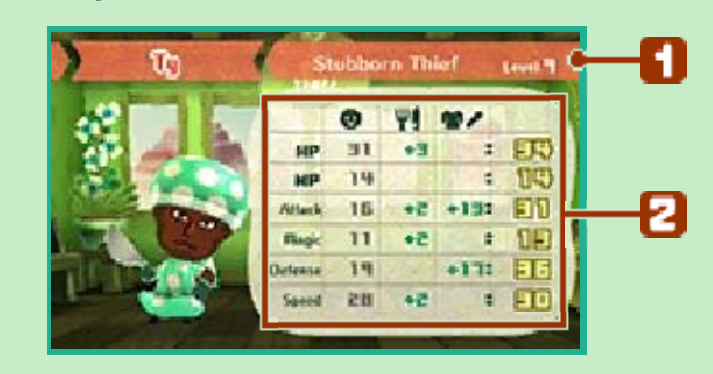

### Mii information

The personality, job, and current level of a Mii.

#### **2** Stat source and value

The column gives the stats conferred by a Mii character's job, the **H** column gives stat changes earned from eating grub, and the column gives the stat changes gained from the currently equipped outfit and weapon. The totals are listed in the right-hand column.

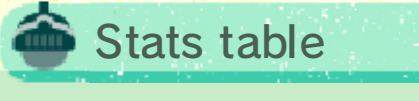

| HP      | This is general<br>stamina. It<br>decreases when<br>damage is taken,<br>and if it reaches 0,<br>the Mii will be<br>unable to fight. |
|---------|----------------------------------------------------------------------------------------------------|
| MP      | This decreases as<br>magical spells or<br>skills are used.                                                                          |
| Attack  | This affects the<br>damage meted out<br>to enemies when<br>attacking with<br>weapons.                                               |
| Magic   | This affects the<br>strength of magical<br>attacks and healing<br>spells.                                                           |
| Defense | This affects the<br>amount of damage<br>taken from<br>enemies.                                                                      |
| Speed   | This determines the order of action.                                                                                                |

## 7 Battling Better

During battle, you'll be given the chance to choose a command for your protagonist Mii when his or her turn comes around. The other members of your team will act automatically.

 If you select Autobattle, your protagonist Mii will act automatically as well.

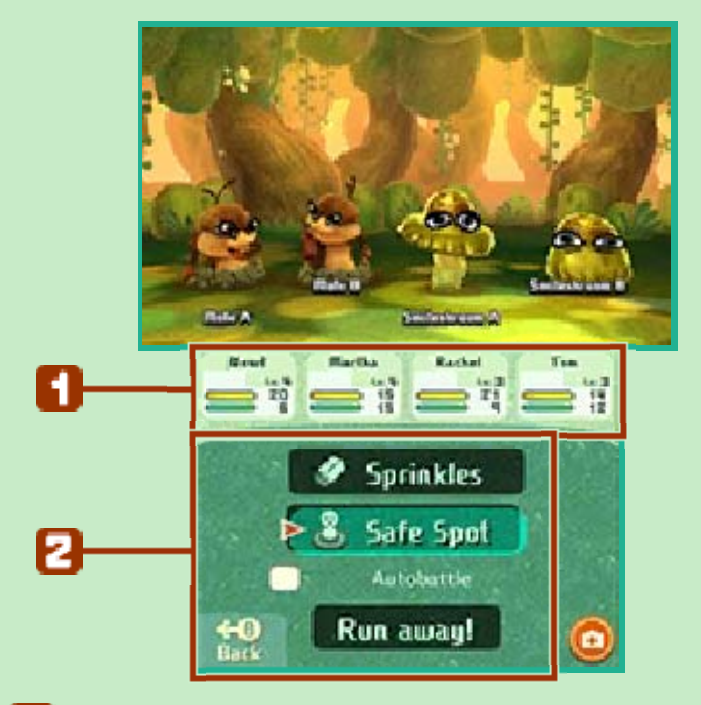

#### 🚹 Team stats

From top to bottom, this displays a Mii character's name, the recovery items they're holding, their current level, and their HP and MP gauges.

### Battle menu

You can press  $\otimes$  during battle to display this menu. Here you can use

Sprinkles and the Safe Spot or escape from the battle.

 Sprinkles and the Safe Spot will be unlocked as the game progresses.

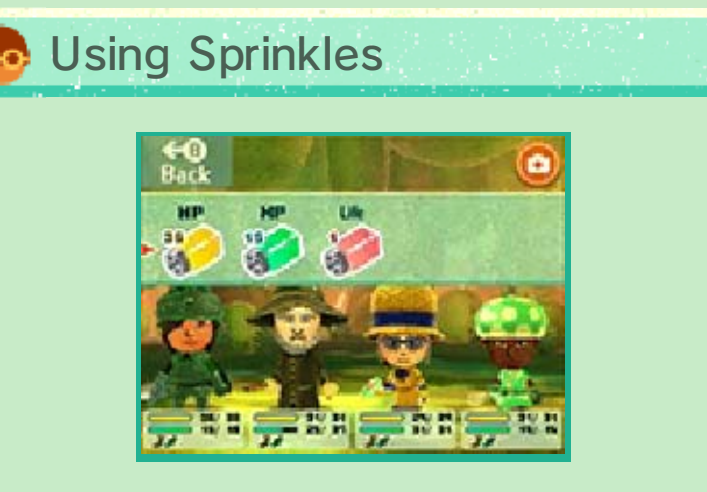

Using Sprinkles on your team can restore HP and MP or even restore fallen team members to battle readiness.

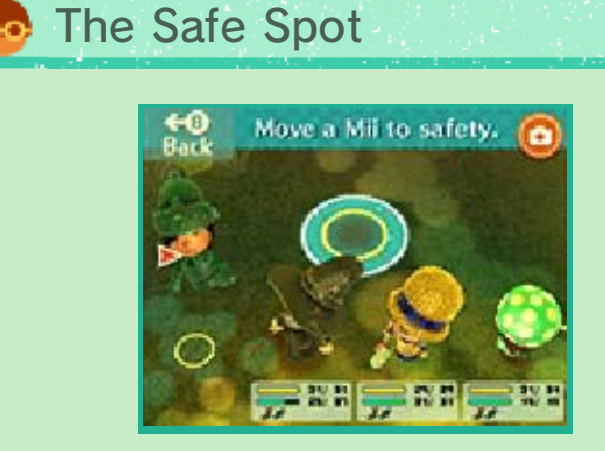

If a team member is in trouble, you can put them in the Safe Spot. Slide them to the Safe Spot, and enemies won't be able to target them. They'll automatically recover HP and MP and shake off any status conditions.

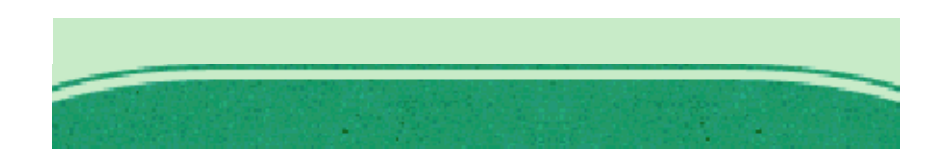

### **Beefing Up Your Party**

8

Battling for Strength

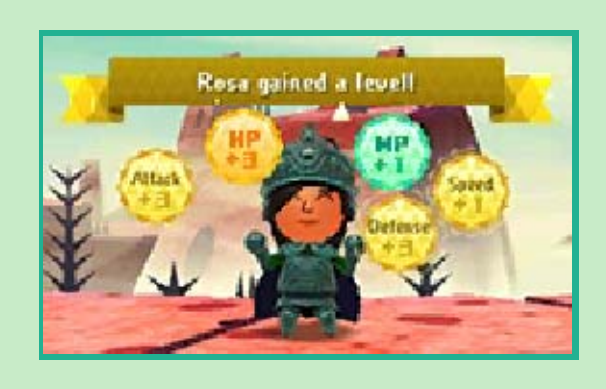

Defeating enemies nets you EXP, which increases your characters' levels, improves their stats, and lets them learn new techniques. If you find you're fighting enemies that are too tough to beat, it might help to go back to previous locations and fight weaker enemies to raise your characters' levels.

## <del>=</del> A Good Night's Sleep

Staying at inns gives you the chance to distribute your loot among the team and get a good square meal.

Spending Gold

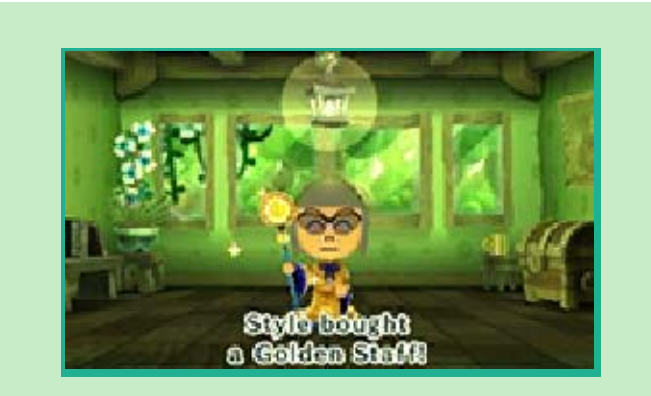

Giving gold to team members with an eye for spending can reap many rewards--they might come back with stronger weapons or outfits or useful recovery items.

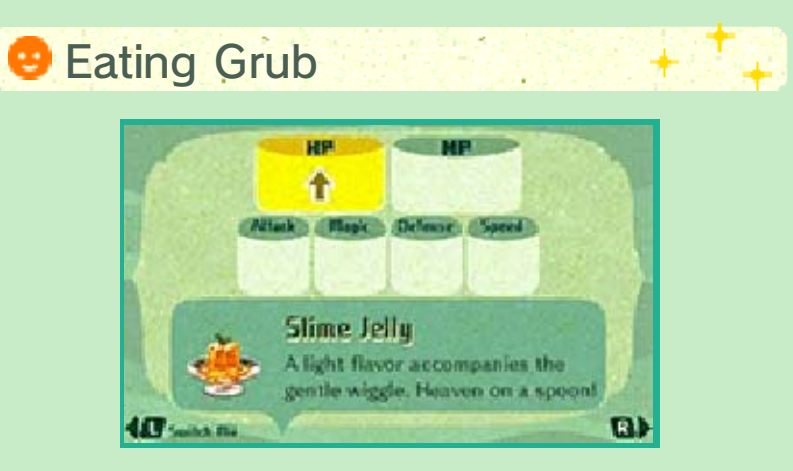

Serving up grub to your team members will raise their stats according to the effects of whichever food you give them. Each Mii has their own personal tastes, which boosts the effects of their favorite foods and diminishes the effects of their disliked foods.

Getting to Know One Another

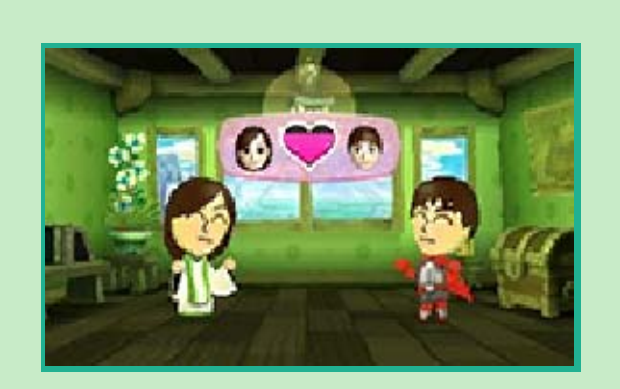

Putting team members in the same room will help them get to know each other. The more friendly they become, the more new assist moves they'll learn together.

 Teammates can become friendlier in battle and during adventures as well.

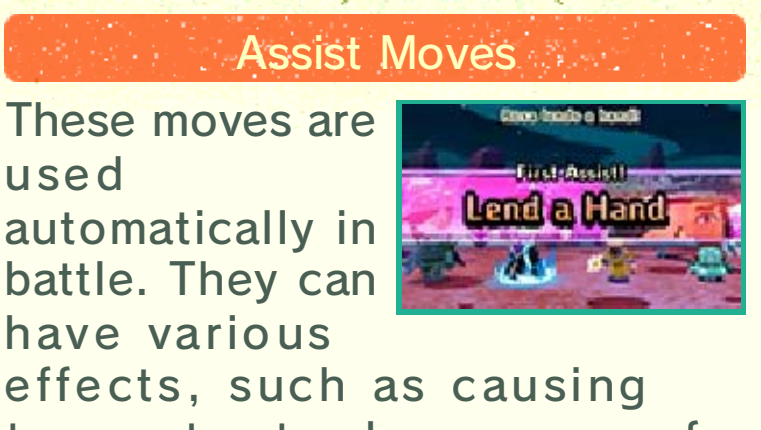

effects, such as causing teammates to show concern for each other and pool their strength for stronger attacks, turning battles to your advantage.

### More Ways to Play

9

#### 🐣 Taking Photos

Touch ② on the touch screen to take a photo. You can press 𝔅 + ⇔ to take a screenshot of the

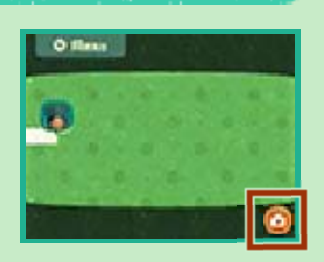

upper screen and + to take a screenshot of the touch screen. Photos can be viewed from Records in the menu by selecting Album.

As photos are saved to the SD Card, they can also be viewed in the Nintendo 3DS Camera application.

#### Got amiibo?

You can touch your amiibo figures to the NFC area to show a certain character your amiibo, and get special outfits as rewards.

### 🐣 Fast-Forward

Hold <sup>®</sup> or touch and hold on the touch screen to speed up battles and travel.

## About amiibo

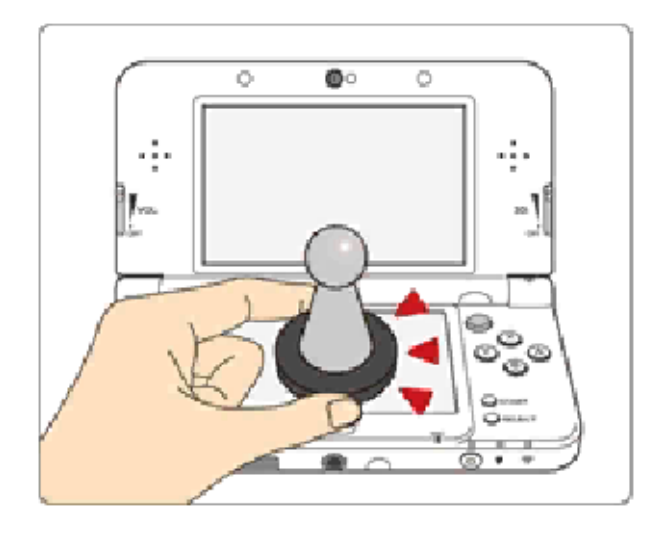

This software supports :omilbo: You can use compatible amilbo™ accessories by touching them to the lower screen of your New Nintendo 3DS or New Nintendo 3DS XL system.

Using near-field communication (NFC), amiibo can connect to compatible software to open brandnew ways to interact with your favorite Nintendo games. For more information, please visit Nintendo's official website at www.nintendo. com/amiibo.

Only one software's game data can be saved on an amiibo at a time. In order to create new game data on an amiibo that has existing data from another game, you must first delete the existing game data. To delete your game data, open son the HOME Menu and then reset the data under amiibo Settings.

- An amiibo can be read by multiple compatible software titles.
- If you cannot restore corrupted data for an amiibo, open is on the HOME Menu and then reset the data under amiibo Settings.

Using amiibo with a Nintendo 3DS, Nintendo 3DS XL, or Nintendo 2DS system requires the Nintendo 3DS NFC Reader/ Writer accessory (sold separately).

### Precaution about amiibo

Just a light touch on the lower screen is enough for the system to detect your amiibo. Do not press the amiibo into the screen or forcefully drag it across the screen.

## 11 Online Features

This software allows you to connect to Mii Central (p. 2); post screenshots to Twitter, Facebook, and other social media using the Nintendo 3DS Image Share tool; and use SpotPass (p. 3).

- Refer to your Operations Manual for information about connecting your system to the Internet.
- For information about the Nintendo 3DS Image Share tool, refer to its website.

This software supports Nintendo Network.

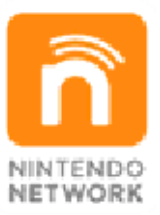

Nintendo Network is the name of Nintendo's network service that enables users to enjoy games and other content via the Internet.

### **Protecting Your Privacy**

To protect your privacy, do not give out personal information, such as last name, phone number, birth date, age, school, e-mail, or home address when communicating with others.

Friend codes are a part of a system that allows you to play with people you know. If you exchange friend codes with strangers, there is a risk you could share information with people you do not know or exchange messages that contain offensive language. We therefore recommend that you do not give your friend codes to people you don't know.

## 12 Information-Sharing Precautions

User-generated content, or UGC, is content created by users, such as messages, Mii<sup>™</sup> characters, images, photos, video, audio, etc.

## Information-Sharing Precautions

The extent of UGC exchange depends on the software.

 Nintendo bears no responsibility whatsoever for any problems that result from the use of the Internet (for example, the sending of content over the Internet, or the sending or receiving of content with others).

## 13 Parental Controls

You can restrict use of the following features by adjusting the options in Parental Controls.

- Access to this game (as well as other games) can also be restricted through the Software Rating item in Parental Controls.
- Refer to your Operations Manual for information on how to set up Parental Controls.
- Online Interaction Restricts the downloading of Mii characters from Mii Central.
- Internet Browser Restricts use of the Nintendo 3DS Image Share tool.

## 14 Famous Artworks

These are the works of art featured in the game.

- Leonardo da Vinci
  - Mona Lisa
  - Lady with an Ermine
- Toshusai Sharaku
  - Otani Oniji III
- Katsushika Hokusai
  - Thirty-six Views of Mount Fuji: Fine Wind, Clear Morning

# 15

## Support Information

Nintendo Customer Service SUPPORT.NINTENDO.COM

> USA/Canada: 1-800-255-3700

Latin America/Caribbean: (001) 425-558-7078